## 6.3 Восстановить соединение с базой данных

После обновления программы, соединение с базой данных может быть прервано командой «shutdown» (т.е. база отправлена в монопольный режим). Чтобы вывести базу из монопольного режима, выполните следующие действия.

1. Откройте главное окно программы.

2. Перейдите на вкладку «Рабочий стол – Администрирование – Администратор» и нажмите кнопку «Менеджер БД» (рис. 6.3–1).

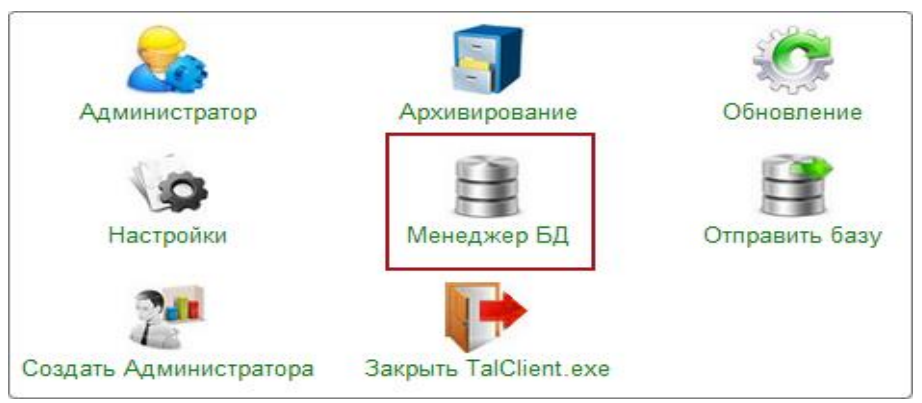

рис. 6.3-1

Откроется окно «Настройка подключений к базам данных» (рис. 6.3-2).

| ٨                                           | Настройка подключения к базам д     | анных – 🗆 🗙       |  |
|---------------------------------------------|-------------------------------------|-------------------|--|
| - 2 - 3   -   ∨ ∧   ₩   5 - 6   23   29   3 |                                     |                   |  |
| Название                                    | Путь к файлу базы данных            | Дополнительно     |  |
| База 1                                      | D:\Talisman_SQL\Base\base1\TSQL.GDB | Версия программы: |  |
| D:\ACenter\TalSQL\TalismanSQL.ini           |                                     |                   |  |
|                                             |                                     | 🖌 ОК 🛛 🎉 Отмена   |  |

рис. 6.3-2

3. Нажмите кнопку 🗊 – «Восстановить соединение с базой».

Примечание. При первом использовании данной кнопки, выдаётся сообщение:

| Предупреждение  |                                                                                                    |  |
|-----------------|----------------------------------------------------------------------------------------------------|--|
| 1               | Для выполнения операции необходимо указать путь к файлу gfix.exe<br>Обычно он находится в папке "ACenter" или папке "FireBird"<br>каталоге с установленной программой Талисман-SQL. |  |
| 🖹 🍓 Подробности |                                                                                                    |  |

Нажмите кнопку «ОК», откроется окно для выбора файла. Выберите из каталога [\Talisman\_SQL\FireBird\_3\_0] файл gfix.exe, файл будет скопирован в

папку [ACenter].